# Aceitar convite para aderir á Vinyum

## Email

Quando é convidado por um fornecedor para aderir à Vinyum, podem acontecer duas situações: A sua empresa ainda não é aderente e o utilizador indicado também ainda não é um user

registado. Nesta situação vai receber dois emails: Um com o assunto "Registo de empresa" — Nesta fase deve ignorar este email. Outro com o assunto "Nova conta" — este email contém uma hiperligação (link) para processar a nova conta. Deve clicar nesse link e será enviado para uma página onde vai definir a sua palavra passe (password) de utilizador.

A sua empresa ainda não é aderente mas o utilizador indicado já é um user registado. Nesta situação vai receber um email, com o assunto "Registo de empresa" — Clicar no link e seguir as instruções. (ver abaixo o ponto Empresas)

## Password

Aqui deve definir a password que vai utilizar em conjunto com o seu email para aceder à sua conta na Vinyum. É lhe solicitado que preencha um campo com a password escolhida por si e que volte a confirmar essa palavra passe num campo abaixo. Ao gravar a password será redirecionado para a página de login.

Dica: A palavra passe pode ser alterada por si em qualquer altura.

# Autenticar (Login)

Realizar a autenticação com o seu email e password que definiu no passo anterior e clicar no botão "**Entrar**". Ser-lhe-ão apresentados os termos e condições de utilizador.

# Termos, condições e perfil de utilizador

É preciso ler e aceitar os termos e condições, clicando no botão que se encontra no fundo do texto. A utilização da Vinyum é totalmente gratuita para os utilizadores individuais.

# Dados de utilizador

Depois de aceitar os termos e condições, será redirecionado para a página com o seu perfil. Deve preencher os campos para o contacto telefónico (obrigatório do indicativo do país no número de telemóvel, no caso para Portugal é o +351, não devendo conter espaços), o país, o idioma, a moeda e clicar no botão "**Gravar**". Irá receber um SMS com um token (conjunto de quatro letras e

números) que deve inserir no campo que surge por baixo do contacto e clicar no símbolo rango para validar o seu número de contacto.

## Nota

Nesta fase está como um **utilizador registado** (a título individual) e pode usufruir das vantagens **Vinyum para consumidores finais**.

Sendo identificado nos pontos de venda pelo email ou pelo número de telefone.

#### Empresas

Depois de concluir o registo de utilizador será redireccionado para a sua conta pessoal onde tem os seguintes menus:

Compras – Lista das compras que está à espera de confirmação e as compras já realizadas.

Favoritos – Lista dos favoritos que o utilizador pode adicionar clicando nos respectivos icons. Eventos – Lista de eventos criado pela empresa.

Empresas – Quando aplicável, lista das empresas que tem permissão para utilizar.

Notificações - Quando existirem notificações para o utilizador, são listadas nesta opção.

Perfil – Os dados do utilizador (consumidor) da conta vinyum, podendo ser actualizados, sendo necessário o seu preenchimento.

Clicar no menu "**Empresas**", para abrir a página que tem na parte lateral esquerdo a opção "Convites de Empresa".

#### Aprovar empresa

Ao clicar em "**convites de empresas**", tem a opção para clicar em "**Aprovar**". Ao aceitar o convite irá ficar associado ao seu fornecedor. Mas tem de preencher os dados da sua empresa

# Formulário da empresa

Confirmar os dados que existem no formulário e preencher os que estejam em falta. Clicar no botão "**Aceitar**" que se encontra no fundo do formulário.

#### Termos e condições para empresa

Irão aparecer os termos e condições específicos para empresas. Deve ler e aceitar ao clicar no botão "**Concordo na íntegra com estes termos e condições**" no fundo do texto.

#### Activa

Após aceitar os termos e condições, a empresa está criada e activa. Para começar a trabalhar com a Vinyum só falta os nossos serviços aprovarem a sua empresa. O que será feito brevemente.